## Hướng dẫn lấy thông tin tài khoản Hải quan VNACCS

**Bước 1:** Sử dụng trình duyệt Internet Explorer vào trang tổng cục hải quan địa chỉ <u>www.customs.gov.vn</u>và chọn mục "Đăng ký người sử dụng hệ thống VNACCS cho doanh nghiệp"

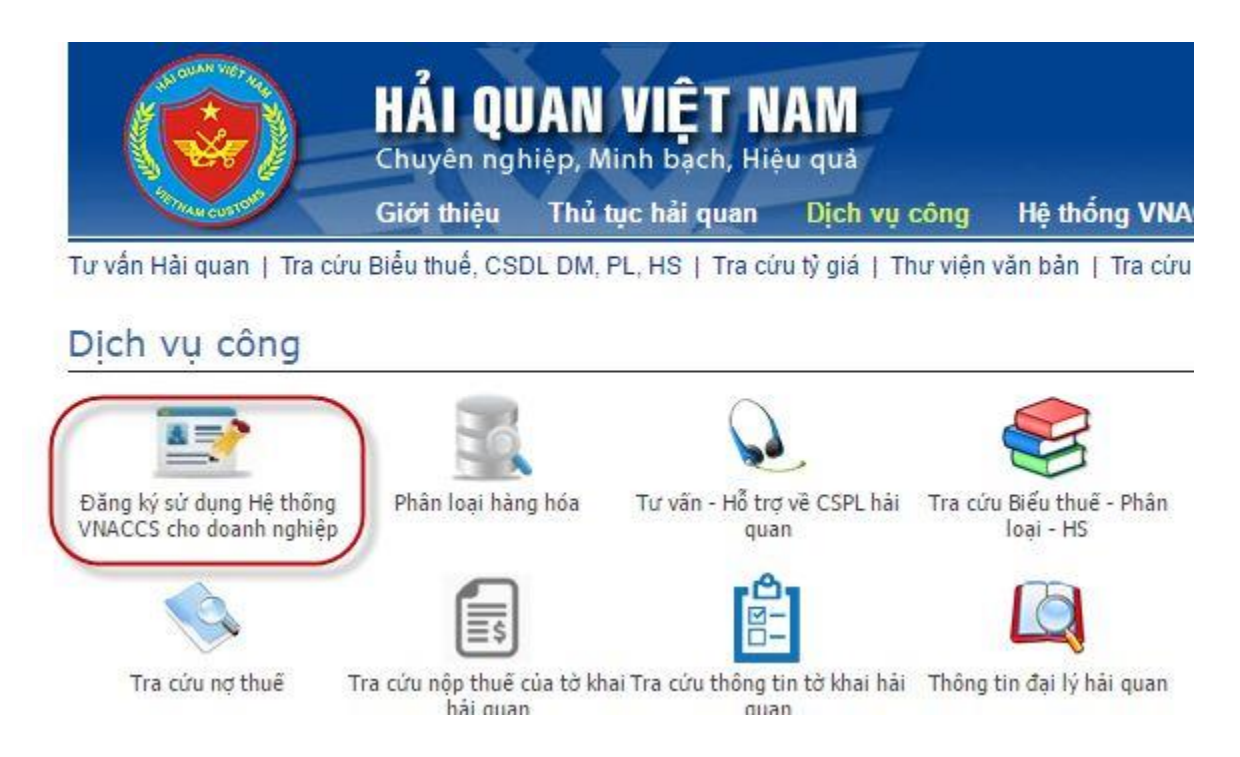

Bước 2: Đăng nhập tài khoản quản trị. Trên giao diện chính bạn nhấn vào Đăng nhập.

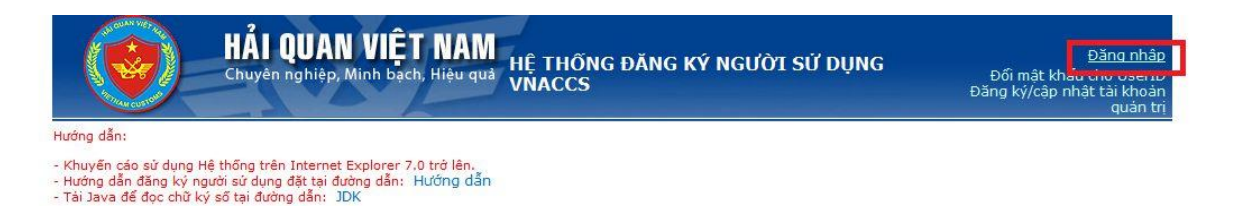

Màn hình đăng nhập hiện ra. Lựa chọn chữ ký số và điền MST, mật khẩu đăng nhập. Sau đó ấn đăng nhập.

| Ning nhập hệ thống |                                                                                                    |                                                                                                    |                                                                                                    | e 9             |
|--------------------|----------------------------------------------------------------------------------------------------|----------------------------------------------------------------------------------------------------|----------------------------------------------------------------------------------------------------|-----------------|
|                    | Thing tin chiế ký 46 ?<br>Số số riệ")<br>Thông tin rhiệ cụng tấp chủ kỳ 40(*)<br>Ngây hiếu trự(*)<br>Ngây hiếi trấu tại(*)<br>Khiế cũng khế(*) | 5409c0831fa/f85c<br>28/05/28111 2<br>23/15/2018 2<br>MIGMAG05250551b30068acguaa40/AbDC0<br>09/vegisccmtDkupa/xxa0/f150/ga/bmi02<br>09/vegisccmtDkupa/xxa0/f150/ga/bmi02 | I96d9cb9948fa04a1<br>IIOKBQCDMJPY7KyfefeaARoMen+RyzzhOccy?P<br>ZYSCMPa300bpYgr6a0885freurigAdeCk300<br>g/Ta2H22/TghCyneBlandbada | (275 =<br>Unite |
|                    | Thing tin đảng nhập<br>tả sĩ thuậ(*)<br>năt thuậ(*)<br>Quân mặt thấu?                                                                          | 0106831942                                                                                                    | Lue shen that lea ed. CONS TV There CONS NO                                                                                      | HOE M           |

Lưu ý: Trường hợp bạn không có mật khẩu đăng nhập, chọn mục **Quên mật khẩu** để thiết lập lại mật khẩu đăng nhập và thực hiện tiếp quá trình đăng nhập tài khoản. Bước 3: Trong mục "IV. Tra cứu" chọn "2.0E4002 Tra cứu kết quả đăng ký khi được Hải

quan phê duyệt" để lấy thông tin VNACCS.

| Chuyên nghiệp, Minh bạch, Hiệu quả Hệ THÔNG Đ<br>VNACCS                                                                                | ĂNG KÝ NGƯỜI SỨ DỤNG<br>Dăn                                                       | Chảo mùng :0314217194<br>Đảng xuật<br>Đối mật khẩu cho UserID<br>g ký/cập nhật tài khoản quản<br>trị |
|----------------------------------------------------------------------------------------------------|-----------------------------------------------------------------------------------|----------------------------------------------------------------------------------------------------|
| I. Đăng kỷ • II. Sửa thông tin đăng kỷ • III. Hủy hiệu lực thông tin đăng kỷ •                                                         | IV.Tra cứu *                                                                      |                                                                                                    |
| Hưởng dẫn:                                                                                                    | 1.0E4001 Tra cứu thông tin đăng ký<br>2.0E4002 Tra cứu kết quả đăng ký khi được H | ái quan phê duyết                                                                                    |
| <ul> <li>Hướng dẫn đảng kỳ người sử dụng đặt tei đường dẫn: Hướng dẫn</li> <li>Tái Java để đọc chữ kỳ số tei đường dẫn: JDK</li> </ul> |                                                                                   |                                                                                                    |

Thông số User ID ở mục "Thông tin người khai hải quan".

| - Windows Internet Explorer               |                                           |                                                                                 |                                 |                         |
|-------------------------------------------|-------------------------------------------|---------------------------------------------------------------------------------|---------------------------------|-------------------------|
| 🕤 🔹 🛄 https://direct.customs.gov.vn/Pa    | petite en                                 |                                                                                 | 👻 🔒 🤧 🗙 📴 the leadh             |                         |
| Edit View Pavorites Tools Help            |                                           |                                                                                 |                                 |                         |
| worken 🙀 🐱 Suggestied Ster. • 🔊 We        | t Ska Galery •                            |                                                                                 |                                 |                         |
| n                                         |                                           |                                                                                 | <u>6</u> •⊡                     | Page • Safety • Tools • |
| Tra cứu kết quả đăng ký                   |                                           |                                                                                 |                                 |                         |
| Thông tin chung 🚽 Thông tin người khai Hi | Ni quan Aliy tinh I Password              | macdint                                                                         |                                 |                         |
| and the second                            |                                           | THÔNG TIN NGƯỜI KHAI H                                                          | ÁI QUAN                         |                         |
| Thông tin người khai<br>STT User code     | ourses.                                   |                                                                                 |                                 |                         |
| tio tiln                                  | 001102                                    |                                                                                 |                                 |                         |
| Số CHND/Hồ chiếu                          | 123456789                                 |                                                                                 |                                 |                         |
| 56 ching nhân khai hài quan               | Sector Contractor                         |                                                                                 |                                 |                         |
| Ernal                                     | aDomail.com                               |                                                                                 |                                 |                         |
| Linh vực hoạt đóng                        | E Ula chuyda                              |                                                                                 |                                 |                         |
|                                           | P stall mide scale                        |                                                                                 |                                 |                         |
|                                           | T Lopers                                  |                                                                                 |                                 |                         |
| Ngily hiệu lực                            | 28/12/2015                                |                                                                                 |                                 |                         |
| Ngày hiệt hiệu lực                        | 22/11/2018                                |                                                                                 |                                 |                         |
| Thông tin chữ ký số                       |                                           | Ashien Colore                                                                   |                                 |                         |
| These he shis curs can shit by all        | 540900851ra/65c4960                       | 190599487a04a1                                                                  |                                 |                         |
| Noky Niku ke                              | 20.05.0015                                | ONG TY CO PRAN VIEN THONG                                                       |                                 |                         |
| Naky hilt hidu kac                        | 22/11/2018                                |                                                                                 |                                 |                         |
| Khóa công khai                            | MISMADGCSAGEILSD                          | OFRAGULAL AGRICOCORDOR RADOR IN THE MEMORY                                      | Mithday a Rive McCorei (Ru/Th 5 |                         |
|                                           | OlivogisocimnEkupat<br>7ol+3625o75pojN9aA | +xaGfV6O6jaXbmU92V5CYMpa3D0bptVgx6a0<br>8uyVbM2rafdI28z+GyTA2Hc2/iTpfuCyWb8lfnv | BidSYovuQAdgCKJD0fuwe<br>IDAQAB |                         |
| ting ad bein ghi t.                       |                                           |                                                                                 |                                 |                         |
| STT User ID Ho Tên                        | Số CHT/Hộ chiếu                           | Số chứng nhận khai nhận<br>Hộ                                                   | Email                           | Togáy hệt hiệs b        |
| OS142001 nguyen                           | 123456709                                 | aBgmai.com                                                                      |                                 | 22/11/20                |

Thông số máy trạm đầu cuối ở mục "Máy tính".

| dn - Windows Internet Expl   | brer                                                                                                    |                                     | 0   |
|------------------------------|----------------------------------------------------------------------------------------------------|-------------------------------------|-----|
| 😋 🕞 💌 🛄 https://dired.cus    | tons gov.vn Procedniaetx                                                                                                    | 👻 🔒 付 🗙 🕼 Lor Search                | p.  |
| File Edit View Pavorites Too | k Heb                                                                                                    |                                     |     |
| Pavortes 🏟 🐱 Supported       | Date 🔹 🛃 web the Galery •                                                                                                    |                                     |     |
| Jdh.                         |                                                                                                    | 🏠 • 🔝 🖾 👼 • Page • Safety • Tools • | 0.  |
| 2 Tra culu kill and Alan     | 12                                                                                                    | 0                                   | e x |
|                              |                                                                                                    |                                     |     |
| inong thi chung I, inong th  | upper you up drau 1 wey pro Caseshold wat play                                                                                                    |                                     |     |
|                              | MAY TINH                                                                                                    |                                     |     |
|                              | Terminal ID     Terminal Access key     1 M7450C(*)     61DEOROSUCOLMR77                                                                                        |                                     |     |
|                              | 2.64499K SRUTVGHPQS80VVMO                                                                                                    |                                     |     |
|                              | Tremmattib co kỳ tự cuộc cung lài<br>- 'C' sử dụng cho phần mềm đầu cuối, thái quas cấp miễn phí,<br>'K' sử dụng cho phần mềm của hãng thứ ba hoặc tự xây dụng. |                                     |     |
|                              | <ul> <li>* E's sử dụng cho phân mêm khai E-manilest(EDIFACT).</li> <li>Chú ý: Với terminal ID có đầu (*) là terminal nhận được tất cả các</li> </ul>            | : thông điệp phản hồi từ hệ thống.  |     |
|                              |                                                                                                    |                                     |     |

Bước 4: Cách kiểm tra mật khẩu User ID: Vào mục "I. Đăng ký"/ chọn "3.Cấp mới password cho người sử dụng (User ID)"

| HAI QUAN VIỆT NAM<br>Chuyên nghiệp, Minh bạch, Hiệu quả VNACCS                                                      | Chảo mưng (US14217194<br>Ý NGƯỜI SỬ DỤNG Đối mật khẩu cho UserD<br>Dăng ký/cập nhật tải khoản quản<br>trị |
|----------------------------------------------------------------------------------------------------|----------------------------------------------------------------------------------------------------|
| I. Đăng kỷ • II. Sửa thông tin đăng kỷ • III. Hủy hiệu lực thông tin đăng kỷ • IV.Tra c                             | άυ •                                                                                                    |
| <ol> <li>DE1001 Đăng ký mới người sử dụng</li> <li>DE1004 Đăng ký doanh nghiệp xuất nhập khẩu nước ngoài</li> </ol> |                                                                                                    |
| 3.0E1006 Cấp mới password cho người sử dụng (User ID)                                                               |                                                                                                    |
| <ol> <li>Đăng kỳ cại lý</li> <li>Đăng kỳ thay đổi thông tin tài khoản quản trị</li> </ol>                           |                                                                                                    |

Nhập User ID và nhập mật khẩu 2 lần. Bấm "Cấp password mới"

|                               | CẤP MỚI PASSWORD | CHO USER ID |  |
|-------------------------------|------------------|-------------|--|
| ser ID                        | V2060001         | ?           |  |
| lật khẩu mới <mark>(*)</mark> |                  | ?           |  |
| ác nhân lại mật khẩu(*)       |                  | 2           |  |

Nếu hệ thống báo "**Mật khẩu trùng với mật khẩu cũ**". Bạn có thể truyền tờ khai Hải quan được luôn sau khi thiết lập đúng thông số User ID và máy trạm trên phần mềm khai VNACCS.

| 3. Cấp mới password cho User ID                |                                     |                  |                  |
|------------------------------------------------|-------------------------------------|------------------|------------------|
| Mật khẩu mới không được trùng với mật khẩu cũ. |                                     |                  |                  |
|                                                | CÃP MÓI PASSWOR                     | D CHO USER ID    |                  |
| User ID                                        | V2060001                            | ?                |                  |
| Mật khẩu mới <mark>(*)</mark>                  |                                     | ?                |                  |
| Xác nhận lại mật khẩu <b>(*)</b>               |                                     | ?                |                  |
| Theo yêu cầu phía Nhật, mật khẩu c             | hỉ được dùng các ký tự [từ A đến Z] | và [từ 0 đến 9]. |                  |
|                                                |                                     |                  | Cấp password mới |

Nếu hệ thống báo "Cấp password mới thành công". Bạn có thể truyền tờ khai Hải quan sau 24h.

| àp nhật mật khẩu thành công.     |                                      |                  |                  |
|----------------------------------|--------------------------------------|------------------|------------------|
|                                  | CẤP MỚI PASSWORD                     | CHO USER ID      |                  |
| User ID                          | V2060001                             | ?                |                  |
| Mật khẩu mới <mark>(*</mark> )   |                                      | ?                |                  |
| Xác nhận lại mặt khẩu(*)         |                                      | ?                |                  |
| Theo yêu cầu phía Nhật, mật khẩu | chỉ được dùng các ký tự [từ A đến Z] | và [từ 0 đến 9]. |                  |
|                                  |                                      |                  | Cấp password mới |